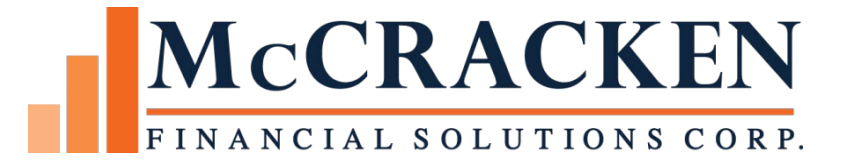

# Rate Cap/ Hedge Monitoring

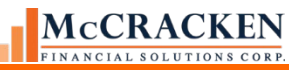

Compatible Releases:

The contents of this document is intended for the use of our customers only and is not intended for distribution to those individuals who do not have a need to know to do their job.

<sup>©</sup>McCracken Financial Solutions Corp.

8 Suburban Park Drive Billerica, MA 01821-3903 (978) 439-9000 Main (908) 439-9068 Fax www.mccrackenfs.com

# Contents

| Rate Cap Monitoring Overview             | 5  |
|------------------------------------------|----|
| Rate Cap Monitoring Widget               | 6  |
| Rate Cap Listing                         | 8  |
| Rate Cap Edit                            | 8  |
| Hedge Providers                          | 17 |
| Hedge Provider Search                    | 17 |
| Bank Ratings                             | 17 |
| Dayend Program                           | 19 |
| Job Stream Maintenance                   | 20 |
| Rules                                    | 22 |
| Security                                 | 24 |
| New Files/File Changes                   | 25 |
| PRACAMO – Rate Cap/Hedge Monitoring File | 25 |
| PBANKRAT – Bank Rating File              | 28 |
| PINFO Tables for Rating Agencies         | 30 |

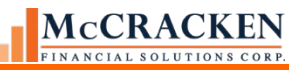

# Rate Cap Monitoring Overview

Under certain loan agreements the borrower is required to purchase a hedge product or the loan agreement requires a hedge agreement if certain conditions exist. If a pay rate reaches a predefined threshold the hedge or cap agreement needs action. In addition, loan documents may require that a hedge or cap agreement be in place at all times, or the term of the rate cap agreement does not meet the contractual requirement. In these cases, the term of the rate cap or hedge product must be monitored for renewal.

Strategy checks the Borrower's interest rate against the Strike/Threshold rate, the status or expiration of the Hedge agreement, and Hedge Revaluing Date. The rules engine recognizes that these conditions exist, and, when applicable, sets off an alert or other defined action.

To accomplish this McCracken has updated the Rate Cap Monitoring widget with additional data points, added new rules, and enhanced the Bank Vendor to include financial ratings for Moody's, S&P, and Fitch.

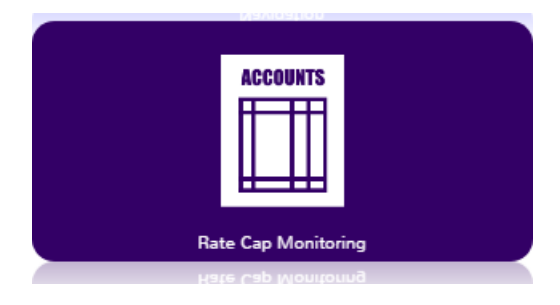

## Rate Cap Monitoring Widget

The Rate Cap Monitoring widget will open to the Loan Search screen to select a loan record. Entering search text in the Super Search field will populate the Loan Search Results grid.

|                   |                                                     |                 | Search Re                 | sults               |               |         |       |                   | Kate Ca             |
|-------------------|-----------------------------------------------------|-----------------|---------------------------|---------------------|---------------|---------|-------|-------------------|---------------------|
|                   |                                                     |                 | bear en ree               | Suits               |               |         |       |                   |                     |
| in Search Results |                                                     |                 |                           |                     |               |         |       |                   |                     |
| Loan Number 🔺     | Associated Name                                     | Monthly Payment | Current Principal Balance | Loan Name           | Active Status | Name ID | MCA # | Credit Facility # | Customer Short Name |
| 150000099         | PXR A75 LLC                                         | 0.00            | 34,826,665.60             |                     | Y             | 564     | 0     | 0                 | PXR A75 LLC         |
| 150001003         | Barrington LLC                                      | 146,777.00      | 2,687,561.99              |                     | Y             | 562     | 0     | 0                 | Barrington LL       |
| 150001942         | Bartlett Trust                                      | 99,046.32       | 12,095,252.58             | demo crossed loan   | Y             | 579     | 0     | 0                 | Bartlett Trus       |
| 150001979         | Boynton Group LP                                    | 14,633.53       | 1,900,878.90              | demo crossing       | Y             | 582     | 0     | 0                 | Boynton Grp         |
| 150002116         | Champion Industrial Properties, LLC, A Missouri LLC | 58,671.14       | 10,831,784.74             | demo multi prop     | Y             | 590     | 0     | 0                 | Champion Ind        |
| 150002283         | Winston Holdings LLC                                | 72,184.45       | 12,820,723.09             | demo loan llc i/o 2 | Y             | 576     | 0     | 0                 | Winston Hold        |
| 150002311         | RYT Holdings LLC                                    | 0.00            | 11,250,000.00             | demo loan llc i/o 1 | Y             | 573     | 0     | 0                 | RYT Holdings        |
| 150015001         | Weller & Associates                                 | 722,468.00      | 112,807,220.59            | Demo arm            | Y             | 60      | 0     | 0                 | Weller & Asso       |
| 150029663         | Graham Holding LLC                                  | 0.00            | 15,000,000.00             | demo                | Y             | 587     | 0     | 0                 | Graham Holdin       |
|                   |                                                     | 4 750 00        | 25,000,000,00             | demo                | Y             | 141     | 0     | 0                 | Winston Landi       |

1- PORTAL SUPER SEARCH AND SEARCH RESULTS - TO ACCESS RATE CAP MONITORING, FIRST SEARCH FOR A LOAN NUMBER.

The grid, enlarged below lists all loans that match the string entered.

The grid displays data fields to assist with identifying the correct loan: Loan Number, Associated Name, Monthly Payment, Current Principal Balance, Loan Name, Active Status, Name ID, MCA#, Credit Facility#, and Customer Short Name.

|                   |                                                     |                 | Search Re                 | sults               |
|-------------------|-----------------------------------------------------|-----------------|---------------------------|---------------------|
| an Search Results |                                                     |                 |                           |                     |
| Loan Number 🔺     | Associated Name                                     | Monthly Payment | Current Principal Balance | Loan Name           |
| 150000099         | PXR A75 LLC                                         | 0.00            | 34,826,665.60             |                     |
| 150001003         | Barrington LLC                                      | 146,777.00      | 2,687,561.99              |                     |
| 150001942         | Bartlett Trust                                      | 99,046.32       | 12,095,252.58             | demo crossed loan   |
| 150001979         | Boynton Group LP                                    | 14,633.53       | 1,900,878.90              | demo crossing       |
| 150002116         | Champion Industrial Properties, LLC, A Missouri LLC | 58,671.14       | 10,831,784.74             | demo multi prop     |
| 150002283         | Winston Holdings LLC                                | 72,184.45       | 12,820,723.09             | demo loan llc i/o 2 |
| 150002311         | RYT Holdings LLC                                    | 0.00            | 11,250,000.00             | demo loan llc i/o 1 |
| 150015001         | Weller & Associates                                 | 722,468.00      | 112,807,220.59            | Demo arm            |
| 150029663         | Graham Holding LLC                                  | 0.00            | 15,000,000.00             | demo                |
| 150075110         | Winster London                                      | 4 750 00        | 25,000,000,00             | dama                |

| Welcome, | Kim Cooper     |  |
|----------|----------------|--|
| Rate     | Cap Monitoring |  |

| Loan Name         | Active Status | Name ID | MCA # | Credit Facility # | Customer Short Name |
|-------------------|---------------|---------|-------|-------------------|---------------------|
|                   | Y             | 564     | 0     | 0                 | PXR A75 LLC         |
|                   | Y             | 562     | 0     | 0                 | Barrington LL       |
| emo crossed loan  | Y             | 579     | 0     | 0                 | Bartlett Trus       |
| mo crossing       | Y             | 582     | 0     | 0                 | Boynton Grp         |
| mo multi prop     | Y             | 590     | 0     | 0                 | Champion Ind        |
| mo loan llc i/o 2 | Y             | 576     | 0     | 0                 | Winston Hold        |
| mo loan llc i/o 1 | Y             | 573     | 0     | 0                 | RYT Holdings        |
| mo arm            | Y             | 60      | 0     | 0                 | Weller & Asso       |
| mo                | Y             | 587     | 0     | 0                 | Graham Holdin       |
| mo                | Y             | 141     | 0     | 0                 | Winston Landi       |

2- LOAN SEARCH RESULTS, SPLIT SCREEN FOR EASIER VIEWING.

#### Rate Cap Listing

Clicking a loan record in the Search Result grid displays the Rate Cap Listing page.

| G search text                                    |                     | Search               |                         |                       |                |                        | Welcome, Kim Coope<br>Rate Cap Monitorin |
|--------------------------------------------------|---------------------|----------------------|-------------------------|-----------------------|----------------|------------------------|------------------------------------------|
| Search » Rate Cap Listing - 150015001 Cancel New |                     |                      | Rate Cap Listin         | 3                     |                |                        |                                          |
| Loan Number 🔺 Hedge Id                           | entifier Short Name | Servicer Loan Number | Strike/Threshold Rate   | Notification Duration | Days or Months | Date Threshold Reached | Active Status                            |
| 150015001 1                                      | Weller & Asso       |                      | 4.5                     | 1                     | DAYS (D)       |                        | YES (Y)                                  |
|                                                  |                     |                      | RWD R20DOC 20 SD: 08/05 | /2019 05/27/2021      |                |                        |                                          |

3- RATE CAP LISTING - DISPLAYS ALL RATE CAP AGREEMENTS FOR THE SELECTED LOAN

The page displays the rate cap information for the selected loan. The grid displays the Loan Number, the Hedge Identifier, the Loan Short Name, the Servicer Loan Number, Strike/Threshold Rate, Notification Duration, Days or Months, Date Threshold Reached and Active Status.

The New button above the grid allows users with appropriate security to enter a new Rate Cap Monitoring record. If the user does not have authority to add records for Rate Cap Monitoring, the button will be greyed out.

The Cancel button will return the user to the Search page.

Clicking the New button or clicking a record in the Rate Cap Listing displays the Rate Cap Edit page. This page carries the Loan Information header and the detail for the record selected from the Rate Cap Listing.

#### Rate Cap Edit

The Rate Cap Edit window allows users with proper authority to add/update/view Rate Cap/Hedge information

The top portion of the screen displays the standard Loan Information header.

As in other Portal applications, loan specific information such as the Customer Short Name, Servicer, Investor, Loan Date and Property Name, Address and Descriptions show.

| Loan Information    |                      |                       |                               |                       |                                          |                    |                          |                    |            |
|---------------------|----------------------|-----------------------|-------------------------------|-----------------------|------------------------------------------|--------------------|--------------------------|--------------------|------------|
| Loan Number         | 150015001            | Investor              | Bank of St. Louis (800)       | Investor Loan         | 15001800                                 | Fiscal Year End    | 00/00                    | Related Loans      |            |
| Customer Short Name | Weller & Asso        |                       |                               |                       |                                          |                    |                          |                    |            |
| Servicer            | RYLOWICZ, SUSAN [SR] | Processor Code        |                               | Loan Type             | CONVENTIONAL (PURCHASED) [P]             | Original Loan Date | 03/01/2014               | Loan Added Date    | 04/02/2014 |
| Product Line        |                      | Product Line Detail 1 |                               | Product Line Detail 2 |                                          | Source Code        |                          | Hold Code          |            |
| Collateral ID       | Consl. 🗸             | Property Name         | The Hollow at White Point (1) | Property Address      | 13394 Pin Oak Drive AUSTIN, TX, TX 78645 | Property Desc 1    | OFFICE MULTI TENANT [06] | Property Desc 2    |            |
| View Detail         | Property Maintenance |                       |                               |                       |                                          | Asset Manager      |                          | CMBS Property Type | 0          |

Rate Can Edit

4- RATE CAP EDIT WINDOW DISPLAYS THE STANDARD LOAN HEADER

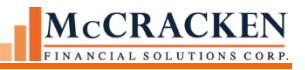

| Loan Information    |                      |                       |                               |                       |
|---------------------|----------------------|-----------------------|-------------------------------|-----------------------|
| Loan Number         | 150015001            | Investor              | Bank of St. Louis (800)       | Investor Loan         |
| Customer Short Name | Weller & Asso        |                       |                               |                       |
| Servicer            | RYLOWICZ, SUSAN [SR] | Processor Code        |                               | Loan Type             |
| Product Line        |                      | Product Line Detail 1 |                               | Product Line Detail 2 |
| Collateral ID       | Consl. 🗸             | Property Name         | The Hollow at White Point (1) | Property Address      |
| View Detail         | Property Maintenance |                       |                               |                       |

#### Rate Cap Edit

| Investor Loan                      | 15001800                                 | Fiscal Year End                   | 00/00                    | Related Loans                |            |
|------------------------------------|------------------------------------------|-----------------------------------|--------------------------|------------------------------|------------|
| Loan Type<br>Product Line Detail 2 | CONVENTIONAL (PURCHASED) [P]             | Original Loan Date<br>Source Code | 03/01/2014               | Loan Added Date<br>Hold Code | 04/02/2014 |
| Property Address                   | 13394 Pin Oak Drive AUSTIN, TX, TX 78645 | Property Desc 1                   | OFFICE MULTI TENANT [06] | Property Desc 2              |            |
|                                    |                                          | Asset Manager                     |                          | CMBS Property Type           |            |

5- When the Rate Cap Edit page opens, the standard Loan Header is displayed. Enlarged here for detail.

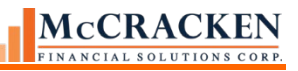

#### View Detail

The View Detail button opens the Loan Detail window.

| Detail                          |                               |                  |                    |                       |     |
|---------------------------------|-------------------------------|------------------|--------------------|-----------------------|-----|
|                                 |                               |                  |                    |                       |     |
| Square Footag                   | e:                            | 0                | Borrowe            | er: Weller & Associat | tes |
| Rental Square Footag            | e:                            | 0                |                    | 1211 March Stre       | eet |
| # of Unit                       | 5:                            |                  |                    | Saint Louis, MO 631   | 11  |
| # of Building                   | 5:                            |                  |                    |                       |     |
| Date Bui                        | lt:                           | 01/01/0001       | Borrower Phon      | ie:                   |     |
| Date Renovate                   | d:                            | 01/01/0001       | Borrower Ema       | ail:                  |     |
| Property MS                     | A:                            |                  | Guarante           | or:                   |     |
| Payoff Dat                      | e:                            |                  | DSCR NOI Note A/B/ | /C:                   |     |
| Current Princip<br>Balanc       | al<br>e:                      | 112,807,220.59   | DSCR Dat           | te:                   |     |
| <b>Original Principal Amour</b> | it:                           | 127,000,000.00   | Triple Net Leas    | e?                    |     |
| Active Statu                    | 5:                            | Yes              | Single Tenant Leas | e?                    |     |
| Maturity Dat                    | e:                            | 04/30/2044       | Credit Tenant Lea  | se                    |     |
| Note Typ                        | e:                            |                  | Hold Code          | 1:                    |     |
| FHA Numbe                       | r:                            |                  | Hold Code          | 2:                    |     |
| Watch List - Interna            | al:                           | No               | Hold Code          | 3:                    |     |
| Watch List - Externa            | al:                           | No               |                    |                       |     |
| Reserve Balanc                  | e:                            | 0.00             |                    |                       |     |
| Interest Rat                    | e: 4                          | .865400000000    |                    |                       |     |
| Current LT                      | V:                            | 0.0000           | Prospectus Loan I  | D:                    |     |
| Original LT                     | V:                            |                  | LSAT Loa           | in:                   | No  |
| Interest Cod                    | e: 365 DAYS/ACTUAL            | DAY MOS (2/28)   |                    |                       |     |
| Payment Typ                     | e: REGUL                      | AR AMORTIZING    | Origination Un     | iit:                  |     |
|                                 |                               |                  | Assessor Cod       | le:                   |     |
|                                 |                               |                  | Correspondent Nam  | ie:                   |     |
| Investor Loans                  |                               |                  |                    |                       |     |
| Investor Loan Number            | Participation Percentage      | Investor Number  | Investor Name      |                       |     |
| 15001800                        | 100.00000000000               | 800              | Bank of St. Loui   | s                     |     |
| MCA Loans                       |                               |                  |                    |                       |     |
| No loans found.                 |                               |                  |                    |                       |     |
| Most Recent Inspection          | Information                   |                  |                    |                       |     |
| No inspections records four     | d                             |                  |                    |                       |     |
| Lastest Tenants                 |                               |                  |                    |                       |     |
| Top Five Tenants by S           | quare Feet 💿 Top Five Tenants | s by Annual Rent |                    |                       |     |
|                                 |                               |                  |                    |                       |     |

#### 6- STANDARD LOAN HEADER PROVIDES FOR ADDITIONAL DETAIL WITH THE VIEW DETAILS BUTTON.

#### **Property Maintenance**

| Loan #   | Property Name and                                                         | Prop # | Collateral | Allocation % | Total Gross | Commercial | Residential | Total Units | Measured In       | Property Status |
|----------|---------------------------------------------------------------------------|--------|------------|--------------|-------------|------------|-------------|-------------|-------------------|-----------------|
| 50015001 | The Hollow at White Point (1) 13394 Pin Oak<br>Drive AUSTIN, TX, TX 78645 | 1      | 506        | 100.00000    | 0           | 0          | 0           | 0           | [M] UNITS AND : Y | [6] UNCHANGED   |
|          |                                                                           |        | Totals     | 100.00000    | 0           | 0          | 0           | 0           |                   |                 |

# 7 - Standard Loan Header provides for Property Maintenance detail using the Property Maintenance button.

The Property Maintenance button opens the Property Maintenance window.

The Property Maintenance window allows users with security to quickly view/update Property Allocation, and information about Rentable area for collateral tied to the loan.

The bottom half of the Rate Cap Edit page displays the parameters outlining the terms of the Rate Cap/Hedge agreement.

#### Rate Cap Agreement Detail

The bottom portion of the screen is the Rate Cap Edit detail. Four buttons appear:

OK - Saves and closes the Rate Cap Edit page and returns you to the Rate Cap Listing.

Cancel – Closes the Rate Cap Edit page without saving any changes.

Delete – With appropriate security will delete the selected record.

Apply - Saves any changes made to the record, remaining on the Rate Cap Edit page.

To save any changes the Apply or OK button must be pressed.

Several fields have been added to the Rate Cap Monitoring widget to support management of Rate Cap or Hedge agreements.

| Days or Months D                                                                                                | AYS (D) |                                        | Lindate Ratings    | ALL STORE AND A         |   |   |
|----------------------------------------------------------------------------------------------------|---------|----------------------------------------|--------------------|-------------------------|---|---|
| The second second second second second second second second second second second second second second second se |         |                                        | opuate reatings    | Term(Months)            | 0 |   |
| Strike/Threshold Rate 4.5                                                                                       | 5464    | Hedge Escrow Required                  | -                  | Hedge Revalue Frequency | - | - |
| Active Status                                                                                                   | ′ES (Y) | First Hedge Revalue Date               |                    |                         |   |   |
| Threshold Reached Status                                                                                        |         | Required Escrow %                      | 0                  |                         |   |   |
| Date Threshold Reached                                                                                          |         | State of the Hedge                     | -                  |                         |   |   |
| Hedge Type                                                                                                    | •       | Type of Index                          | -                  |                         |   |   |
| Effective Date                                                                                                  |         | Original Notional Amount               | 0.00               |                         |   |   |
| fermination Date                                                                                                |         | Notional Amount Amortize               | -                  |                         |   |   |
| Subsequent Hedge Required                                                                                       |         | Springing Caps                         | -                  |                         |   |   |
| oan Documents Require Agreements at all times -                                                                 |         | Required Minimum Hedge Term(Years)     | 0                  |                         |   |   |
| redit Enhanced Bond Asset ID 0                                                                                  |         | Cap Escrow: Full or Partial Up-front % | 0                  |                         |   |   |
| ecurity Asset ID 0                                                                                              |         | Maximum Allowable Hedge Strike Rate    | 0                  |                         |   |   |
| Credit Enhancement Bond ID 0                                                                                    |         | Counterparty Name                      | Test Correspondent |                         |   |   |
| DUS Bond ID 0                                                                                                   |         | Required DSCR at Strike Rate           | 0                  |                         |   |   |
|                                                                                                    |         |                                        |                    |                         |   |   |

8 - RATE CAP EDIT DETAIL - BOTTOM PORTION OF THE RATE CAP EDIT WINDOW DISPLAYS INFORMATION NEEDED TO SUPPORT THE DUE DILIGENCE NEEDED FOR RATE CAP/HEDGE AGREEMENTS.

# L - Indicates Left Column, M – Center Column, R – Right Column, T- Comment and Notes field. The associated number indicates the order top to bottom the field appears.

The following pages outline the purpose of the fields shown on the Rate Cap Edit Detail above. Completing this page and saving creates a record in the Rate Cap Monitoring file (PRACAMO). For ease of viewing the screen has been split into two graphics and enlarged.

# PRACAMO - Rate Cap/Hedge Monitoring File

| Ok Cancel Delete Apply<br>Hedge Identifier 10 Short Name M EOM no | o cal Seller Servicer Loan # |                                        |                    |
|-------------------------------------------------------------------|------------------------------|----------------------------------------|--------------------|
| Rate Cap Details                                                  |                              |                                        |                    |
| Notification Duration                                             | 12                           | Provider Name                          | PAT Bank (995)     |
| Days or Months                                                    | DAYS (D)                     |                                        | Update Ratings     |
| Strike/Threshold Rate                                             | 4.5464                       | Hedge Escrow Required                  | -                  |
| Active Status                                                     | YES (Y)                      | First Hedge Revalue Date               |                    |
| Threshold Reached Status                                          |                              | Required Escrow %                      | 0                  |
| Date Threshold Reached                                            |                              | State of the Hedge                     | -                  |
| Hedge Type                                                        | -                            | Type of Index                          | -                  |
| Effective Date                                                    |                              | Original Notional Amount               | 0.00               |
| Termination Date                                                  |                              | Notional Amount Amortize               | -                  |
| Subsequent Hedge Required                                         | -                            | Springing Caps                         | -                  |
| Loan Documents Require Agreements at all times                    | -                            | Required Minimum Hedge Term(Years)     | 0                  |
| Credit Enhanced Bond Asset ID                                     | 0                            | Cap Escrow: Full or Partial Up-front % | 0                  |
| Security Asset ID                                                 | 0                            | Maximum Allowable Hedge Strike Rate    | 0                  |
| Credit Enhancement Bond ID                                        | 0                            | Counterparty Name                      | Test Correspondent |
| DUS Bond ID                                                       | 0                            | Required DSCR at Strike Rate           | 0                  |
| Comment                                                           |                              |                                        |                    |

#### 9 - Left and Middle Columns - Rate Cap Edit Detail

| Location<br>on Page | New/Existing      | Field/Description                                                                                                    | Required / Comments                                                        |
|---------------------|-------------------|----------------------------------------------------------------------------------------------------|----------------------------------------------------------------------------|
| L1                  | Existing<br>Field | <b>Notification Duration</b> – existing field previously labeled<br>Duration - # of days or months after the "Date Threshold | Required field                                                             |
|                     | SWDURA            | Reached" you want to be notified.                                                                                            | set to '1'.                                                                |
| L2                  | Existing          | Days or Months –Enter Days or Months to indicate the unit                                                                    | Required field                                                             |
|                     | Field             | of duration.                                                                                                    | System Information                                                         |
|                     | SWDORM            |                                                                                                    | Table ID DU                                                                |
|                     |                   |                                                                                                    | This field defaults to the value Days.                                     |
| L3                  | Existing          | Strike/Threshold Rate - existing field previously labeled                                                                    | Required                                                                   |
|                     | Field<br>SWTR     | Threshold Rate – The interest rate that will trigger a payment obligation by the Hedge Provider.                             | If the Rate Cap<br>agreement is a<br>Springing Cap<br>(Springing Cap ='Y') |

| Location<br>on Page | New/Existing      | Field/Description                                                                                                    | Required / Comments                                                      |
|---------------------|-------------------|----------------------------------------------------------------------------------------------------|--------------------------------------------------------------------------|
|                     |                   |                                                                                                    | the Strike/Threshold<br>Rate will be compared<br>to the associated index |
| L4                  | Existing          | Active Status – Yes/No field to indicate whether or not the                                                                                                    | Required.                                                                |
|                     | SWACTV            | Hedge is Active, Yes is Active, or No is not Active. The default value is 'Y' Required Field (Left Column, 4 <sup>th</sup>                                                                     | Default Value is 'Y'                                                     |
|                     |                   | from top).                                                                                                    | Must be 'Y' for Rules<br>250 - 256                                       |
| L5                  | Existing<br>Field | <b>Threshold Reached Status -</b> This field indicates that the<br>Current Rate (Current Interest Rate + DIAL Rate) is equal                                                                   | Field value is system generated.                                         |
| SWSTAT              |                   | to or greater than the Strike/Threshold Rate.                                                                                                    | Rule 138 – Value is<br>not Null                                          |
| L6                  | Existing<br>Field | <b>Date Threshold Reached</b> –This field indicates the date that the Current Rate has met or exceeded the Strike/Threshold                                                                    | Field value is system generated.                                         |
|                     | SWDTR             | Date.                                                                                                    | Rule 138 Value is Y                                                      |
| L7                  | New Field         | Hedge Type –used to indicate the type of instrument used                                                                                                    | System Information                                                       |
| SWHDTYP             |                   | to hedge interest rate risk. Selections are available from a<br>drop down: Cap, Swap, N/A, Structured Cap, Hedged<br>Under, Waive, Subordinated Swap.                                          | Table ID 68                                                              |
| L8                  | New Field         | Effective Date – This is the date that the Hedge agreement                                                                                                    |                                                                          |
|                     | SWEFFDT           | takes effect.                                                                                                    |                                                                          |
| L9                  | New Field         | <b>Termination Date</b> – This is the date that the Hedge                                                                                                    | Rule 251                                                                 |
|                     | SWTRMDT           | terminates.                                                                                                    |                                                                          |
| L10                 | New Field         | Subsequent Hedge Required - This indicated identifies                                                                                                    | System Information                                                       |
|                     | SWSHR             | whether a subsequent hedge agreement is required after the<br>termination of the initial hedge agreement. Valid entries<br>available from the drop down are Identical Terms, No, and<br>Other. | Table ID 60                                                              |
| L11                 | New Field         | Loan Documents Require Agreements at all times -                                                                                                    |                                                                          |
|                     | SWLDOC            | Yes/No field to indicate whether a hedge agreement must be<br>in place at all times according to the loan agreements.                                                                          |                                                                          |
| L12                 | New Field         | Credit Enhanced Bond Asset ID – number to identify                                                                                                    |                                                                          |
|                     | SWCEBA            | Credit Enhanced Bond Asset.                                                                                                    |                                                                          |

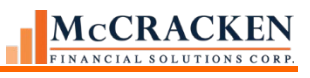

| Location<br>on Page | New/Existing      | Field/Description                                                                                                    | Required / Comments                                                                                                    |
|---------------------|-------------------|----------------------------------------------------------------------------------------------------|----------------------------------------------------------------------------------------------------|
| L13                 | New Field         | Security Asset ID –number to identify Security Asset.                                                                                                    |                                                                                                    |
|                     | SWSAID            |                                                                                                    |                                                                                                    |
| L14                 | New Field         | <b>Credit Enhancement Bond ID</b> – number to identify Credit                                                                                                    |                                                                                                    |
|                     | SWCEBI            | Enhanced Bond.                                                                                                    |                                                                                                    |
| L15                 | New Field         | <b>DUS Bond ID</b> –number to identify DUS Bond.                                                                                                    |                                                                                                    |
|                     | SWDBI             |                                                                                                    |                                                                                                    |
| T1                  | Existing<br>Field | <b>Comment</b> –modified in this release to varchar field definition - Provided for comments. May be used to clarify                                                                                 | Comment can be up to 4000 characters.                                                                                                    |
|                     | SWCOMNT           | terms outlined above.                                                                                                    |                                                                                                    |
| M1                  | New Field         | <b>Provider Name -</b> Name of financial institution issuing the                                                                                                    | System Information                                                                                                    |
|                     | SWPRNAM           | Hedge agreement. Magnifying Glass in field allows users<br>to select the Provider Name from Bank Vendors in the<br>Strategy system.                                                                  | Table ID V2                                                                                                    |
| M2                  | New Field         | Hedge Escrow Required –Yes/No indicator to identify                                                                                                    |                                                                                                    |
|                     | SWHER             | whether there is an impound/reserve requirement for the purchase of a subsequent Hedge agreement.                                                                                                    |                                                                                                    |
| M3                  | New Field         | First Hedge Revalue Date – This is the date that the Hedge                                                                                                    | Rule 252 will work                                                                                                    |
|                     | SWHERVF           | needs to be revalued on.                                                                                                    | with this date to alert<br>the appropriate parties<br>of the revaluation<br>process needed. This<br>rule can kick off a<br>process that will recur<br>based on the Hedge<br>Escrow Revalue |
|                     |                   |                                                                                                    | Frequency.                                                                                                    |
| M4                  | New Field         | <b>Required Escrow %</b> - Informational Only. Hedge escrow                                                                                                    |                                                                                                    |
|                     | SWRQES            | a percentage. The value indicates the percentage of the current estimated cost of the subsequent Hedge agreement required. Percentage can be more than 100%, field will display 0 to 999.9999999999. |                                                                                                    |
| M5                  | New Field         | State of the Hedge - indicates the current status of the                                                                                                    | System Information                                                                                                    |
|                     | SWSOH             | Hedge: Values are Created, Released, Terminated or Submitted.                                                                                                    | Table ID 6V                                                                                                    |

# MCCRACKEN

| Location<br>on Page | New/Existing         | Field/Description                                                                                                    | Required / Comments                                                                              |
|---------------------|----------------------|----------------------------------------------------------------------------------------------------|--------------------------------------------------------------------------------------------------|
| M6                  | New Field<br>SWTOI   | <b>Type of Index</b> –Used in conjunction with the Springing<br>Caps = "Y", this field indicates the type of index that the<br>Strike/Threshold rate is tied to.                                                                                                    | Rule 253 - Values are<br>pulled from the<br>System Information<br>Table for Index Rates<br>(I2). |
| M7                  | New Field<br>SWONA   | <b>Original Notional Amount</b> – the original notional dollar amount of the hedge.                                                                                                    |                                                                                                  |
| M8                  | New Field<br>SWNAMZ  | <b>Notional Amount Amortize</b> – new field – Yes/No field to indicate whether the Original Notional Amount of the Hedge will amortize.                                                                                                    |                                                                                                  |
| M9                  | New Field<br>SWSCAPS | <b>Springing Caps</b> –in some cases a borrower may not be required to purchase a Cap agreement (type of Hedge) until an event occurs. If this is Yes, this is used in conjunction with the Type of Index filed. When the event occurs, the borrower must go and purchase the Cap agreement. This Yes/No field indicates whether Springing Caps are applicable. | Rule 253                                                                                         |
| M10                 | New Field<br>SWRMHT  | <b>Required Minimum Hedge Term (Years)</b> –indicate the number of years (0-99) for the minimum Hedge term.                                                                                                    |                                                                                                  |
| M11                 | New Field<br>SWCEFP  | <b>Cap Escrow: Full or Partial Up-front %</b> - This field is a percentage field that indicates the amount of payment due up front for the payment of subsequent Hedge agreements.                                                                                                    | Full payment would<br>appear as<br>1.0000000000000%                                              |
| M12                 | New Field<br>SWMAHS  | <b>Maximum Allowable Hedge Strike Rate</b> – This field indicates the maximum Hedge Strike Rate allowed.                                                                                                    |                                                                                                  |
| M13                 |                      | Counterparty Name – This field displays the correspondent<br>name as derived from the Master file and Servicer files.<br>Use PMASTR.CMXRB for the loan to display<br>PSSRV.SUNAME                                                                                                    | Derived for display                                                                              |
| M14                 | New Field<br>SWRDSCR | <b>Required DSCR at Strike Rate</b> - new field – This field is<br>the DSCR required if the Strike Rate is reached. The field<br>will accept up to 99999999999999999                                                                                                    |                                                                                                  |

The final five fields on the Rate Cap Detail window appear on the far right of the Detail section.

| Credit Enhancement %    | 0             |
|-------------------------|---------------|
| Term(Months)            | 24            |
| Hedge Revalue Frequency | ANNUALLY (AN) |
| FNMA Hedge Identifier   | 0             |
| Source Application Name |               |

10- RIGHT COLUMN OF RATE CAP EDIT DETAIL

| Location<br>on Page | New/Existing | Field/Description                                                                                                    | Required /<br>Comments |
|---------------------|--------------|----------------------------------------------------------------------------------------------------|------------------------|
| R1                  | New Field    | Credit Enhancement % - The field displays at 100.00%                                                                                                    |                        |
|                     | SWCEP        |                                                                                                    |                        |
| R2                  | New Field    | Term (Months) – The length of time the Hedge is active                                                                                                    |                        |
|                     | SWTERM       | measured in months. Max value: 999                                                                                                    |                        |
| R3                  | New Field    | Hedge Revalue Frequency – This is the frequency with                                                                                                    | System Information     |
|                     | SWHERVF      | which the Hedge should be revalued. The frequency is<br>entered from a drop down and valid entries are Annually,<br>Semi-annually, Quarterly, Monthly and Other. | Table ID 6T            |
| R4                  | New Field    | FNMA Hedge Identifier -                                                                                                    |                        |
|                     | SWFMHDID     |                                                                                                    |                        |
| R5                  | New Field    | Source Application Name -                                                                                                    |                        |
|                     | SWSAPN       |                                                                                                    |                        |

## **Hedge Providers**

Due Diligence around Hedge and Rate Cap agreements includes tracking the Hedge Providers and their Ratings.

#### **Hedge Provider Search**

Activated when you click in the Provider Name field, the Hedge Provider Search window allows users to search for a particular Provider within the Bank Vendors.

| 104                                  | MES Ban | k       |                   |                   |                   |                   | 000000000 | 0 0 |
|--------------------------------------|---------|---------|-------------------|-------------------|-------------------|-------------------|-----------|-----|
| Provider                             | Name    | Contact | Address Line<br>1 | Address Line<br>2 | Address Line<br>3 | Address Line<br>4 | Phone     | Fax |
| ddress Line<br>ddress Line<br>Search | 4       |         |                   |                   |                   |                   |           |     |
| ddress Line                          | 1       |         |                   |                   |                   |                   |           |     |
| rovider Nam                          | e M     |         |                   |                   |                   |                   |           |     |

Entering text strings in the filter fields Provider Name, or Address Line 1-4 and clicking Search populates the results grid at the bottom of the screen. Selecting the row with the Provider you want, and clicking Ok, populates the Provider Name field with the selected Name.

**NOTE**: If more than one value is populated in the filter fields, the result set will only display bank vendors where all items are true. Leaving all fields blank and clicking Search returns all Banks.

#### **Bank Ratings**

Under the Hedge Provider Name field is an Update Ratings button. This button is active if the Hedge Provider name is not blank. The button accesses the new Update Bank Rating window capturing ratings assigned to the Provider by Fitch, Moody's and S&P. Much like the ratings applied to the Insurance Agents and Company vendors, the ratings can be viewed as Current Rating Information, or All Rating Information by using the radio buttons provided.

When the Update Ratings button is clicked the window opens with a default view of the Current Rating Information for the Provider named on the previous page. Users can select a specific Rating Agency from the drop down and use the radio buttons to see current information or all rating information.

Click *New* to add a new record. Rating Agency, Financial Strength, and Rating Effective Date are required. You can store historical Ratings for the same Bank, from the same or multiple Agency(ies), however, you cannot have more than one record for the same Bank, Agency and Effective Date.

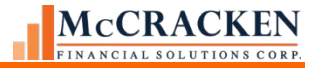

|                 | <ul> <li>Current Rating Inf</li> </ul>         | formation 〇 All Rating                                                         | Information                                                                                                    |                                                                                                    |                                                                                                    |
|-----------------|------------------------------------------------|--------------------------------------------------------------------------------|----------------------------------------------------------------------------------------------------|----------------------------------------------------------------------------------------------------|----------------------------------------------------------------------------------------------------|
| :y's Company ID | Financial Strength Rating<br>SUPERIOR A++ (01) | Long Term Rating                                                               | Short Term Rating                                                                                                    | Financial Size Category                                                                                                    | Rating Effective Date<br>03/13/2019                                                                                                    |
|                 | *                                              |                                                                                |                                                                                                    |                                                                                                    |                                                                                                    |
|                 | ×<br>×                                         |                                                                                |                                                                                                    |                                                                                                    |                                                                                                    |
|                 | y's Company ID                                 | Current Rating Int  y's Company ID Financial Strength Rating SUPERIOR A++ (01) | Current Rating Information O All Rating  y's Company ID Financial Strength Rating Long Term Rating SUPERIOR A++ (01) | Current Rating Information O All Rating Information  Superior Att (01)  Current Rating Long Term Rating Short Term Rating  Superior Att (01)  Current Rating Long Term Rating Short Term Rating  Current Rating Long Term Rating Current Rating  Current Rating Long Term Rating  Current Rating Long Term Rating  Current Rating Long Term Rating  Current Rating Long Term Rating  Current Rating Long Term Rating  Current Rating Long Term Rating  Current Rating Long Term Rating  Current Rating Long Term Rating  Current Rating  Current Rating  Curr | Current Rating Information All Rating Information  Superior All Rating Long Term Rating Short Term Rating Financial Size Category SUPERIOR A++ (01) |

#### 11- UPDATE BANK RATINGS ALLOWS USERS WITH APPROPRIATE SECURITY TO ADD AND/OR UPDATE BANK RATINGS.

**NOTE:** Selecting the Rating Agency from the Rating Agency drop down populates the available values for the Financial Strength, Long Term Rating, Short Term Rating and Financial Size Category fields based on the Rating Agency selected. Rating Agencies are stored in PINFO Table RA, which is also used to populate Rating Agencies for Insurance Companies, therefore A.M. Best is included in the drop down for Rating Agencies. A.M. Best does not rate banks, and if selected for a Bank Rating, subsequent dropdowns for Long Term Rating, Short Term Rating, and Financial Size Category will be blank.

When a record is selected in the Ratings grid in the center of the page. The detail section at the bottom prefills with the information for the selected record and all button options are available for users with appropriate authority.

| Rating Agency                                                  |                           | ✓ O Current Rating In     | formation 🧿 All Ratin | g Information     |                             |                       |
|----------------------------------------------------------------|---------------------------|---------------------------|-----------------------|-------------------|-----------------------------|-----------------------|
| Search                                                         |                           |                           |                       |                   |                             |                       |
|                                                                |                           |                           |                       | -                 |                             |                       |
| Rating Agency Rating Research                                  | ating Agency's Company ID | Financial Strength Rating | Long Term Rating      | Short Term Rating | Financial Size Category     | Rating Effective Date |
| A.M. BEST (AM)                                                 |                           | SUPERIOR A++ (01)         |                       |                   |                             | 03/13/2019            |
| FITCH (FI)                                                     |                           | EXCELLENT A (06)          |                       |                   |                             | 03/25/2019            |
| FITCH (FI)                                                     |                           | EXCELLENT A- (07)         | A- (07)               | C (06)            | 2,000,000 TO 5,000,000 (03) | 03/10/2020            |
| Rating Agency                                                  | FITCH (FI)                | ~                         |                       |                   |                             |                       |
| Rating Agency's Com<br>Financial Strength R                    | tating EXCELLENT A- (     | 07) ~                     |                       |                   |                             |                       |
|                                                                | A- (07)                   | ~                         |                       |                   |                             |                       |
| Long Term Rating                                               | 0 (06)                    | ~                         |                       |                   |                             |                       |
| Long Term Rating<br>Short Term Rating                          | C (06)                    |                           |                       |                   |                             |                       |
| Long Term Rating<br>Short Term Rating<br>Financial Size Catego | 2,000,000 TO 5,0          | 00,000 (03) 🗸             |                       |                   |                             |                       |

1- Users with appropriate authority can Update or Delete existing Bank Ratings.

Ok saves any changes made and closes the Update Bank Ratings window.

Apply saves any changes made. The Update Bank Ratings window remains open for additional changes.

#### Cancel closes the Bank Ratings window ret

*Delete* will remove the selected record, assuming the User has Delete rights to Rate Cap Maintenance. A message window to confirm deleting the window appears.

| Are vou su | re that you want to o | delete? |
|------------|-----------------------|---------|
| Delete     | Cancel                |         |
| Delete     | Cancer                |         |

**Delete** removes the record and returns you to the Update Bank Ratings page. No records are active. Select a record, click *New*, *Ok* or *Cancel* (from the Update Bank Ratings page) to continue.

*Cancel* returns you to the Update Bank Ratings page without deleting the record. No records are active.

#### PBANKRAT – Bank Rating File

| Location | New/Existing | Field/Description                        | Required /<br>Comments                  |
|----------|--------------|------------------------------------------|-----------------------------------------|
| 1        | New          | Rating Agency                            | <b>Required field</b>                   |
|          | VRRAGENCY    |                                          | Generally this value is set to '1'.     |
|          |              |                                          | PINFO RA                                |
| 2        | New          | Rating Agency's Company ID               |                                         |
|          | VRRABNKID    |                                          |                                         |
| 3        | New          | Financial Strength Rating Required field | 1                                       |
|          | VRFSTRRAT    | If Rating Agency is                      |                                         |
|          |              |                                          | Fitch - PINFO FW                        |
|          |              |                                          | If Rating Agency is<br>Moody's PINFO FX |

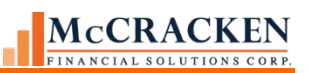

| Location | New/Existing | Field/Description       | Required /<br>Comments                  |
|----------|--------------|-------------------------|-----------------------------------------|
|          |              |                         | If Rating Agency is<br>S& P PINFO FY    |
|          |              |                         | Rules 254, 255, &<br>256                |
| 4        | New          | Long Term Rating        | If Rating Agency is<br>Fitch – PINFO LJ |
|          |              |                         | If Rating Agency is<br>Moody's PINFO LI |
|          |              |                         | If Rating Agency is<br>S&P PINFO LH     |
|          |              |                         | If AM Best – drop<br>down is blank.     |
| 5        | New          | Short Term Rating       | If Rating Agency is<br>Fitch – PINFO LV |
|          |              |                         | If Rating Agency is<br>Moody's PINFO LT |
|          |              |                         | If Rating Agency is<br>S&P PINFO LU     |
|          |              |                         | If AM Best – drop<br>down is blank.     |
| 4        | New          | Financial Size Category | PINFO FZ                                |
|          | VRFSIZCAT    |                         |                                         |
| 5        | New          | Rating Effective Date   | <b>Required Field</b>                   |
|          | VRRATEFFDT   |                         | Date the entered rating took effect.    |

Users with appropriate authority can use the New button to add a rating.

Ok – saves any changes and closes the Update Bank Ratings window

Apply – saves any changes. The Update Bank Ratings window remains open for additional review or changes.

Delete – Deletes the record selected in the Ratings grid. A confirmation window appears to confirm delete.

## **Dayend Program**

On a nightly basis a program runs in dayend to look for 2 conditions. These involve the Date Threshold Reached field

and the Threshold Reached Status field.

| Rate Cap Details         |                   |   |
|--------------------------|-------------------|---|
| Notification Duration    | 1                 |   |
| Days or Months           | DAYS (D)          | ~ |
| Strike/Threshold Rate    | 4.5               |   |
| Active Status            | YES (Y)           | ~ |
| Threshold Reached Status |                   |   |
| Date Threshold Reached   |                   |   |
| Hedge Type               | HEDGED UNDER (HU) | ~ |
| Effective Date           | 02/01/2019        |   |
| Termination Date         | 02/01/2021        |   |

#### 12- THE THRESHOLD REACHED STATUS AND DATE THRESHOLD REACHED FIELDS ARE UPDATED IN DAY END.

If there is a date in the Date Threshold Reached field, the system checks to see if there is a 'Y' in the Status field. If a record is found with a date in Date Threshold Reached and a 'Y' in the Status field, the system sets the Status field to blank.

If there is no Date Threshold Reached date, the system evaluates the current interest rate against the Strike/Threshold Rate.

If the Current Interest Rate or (Current Pay Rate + DIAL Rate) is equal to or greater than the Strike/Threshold Rate, the system will use the Daily Balance and Rate file (PDBNR) to see how long the Current Interest Rate has been in effect. The system will determine if the time elapsed since the Strike/Threshold Rate was met or exceeded is equal to or greater than the Notification Duration. If so, the system will:

- 1) Date Threshold Reached the field is updated with the GL Voucher Date
- 2) The Threshold Reached Status Code is set to 'Y'
- 3) File Maintenance record is written out to track the change.
- 4) The Threshold Reached Status Field = 'Y' will trigger Rule 138 to perform the requested action or actions.

#### Job Stream Maintenance

CMB171X must be in your dayend Job Stream to analyze the Current Interest Rate and Strike/Threshold Rates. Place after day the Adjustable Rate Loan processing has completed..

### Reporting on Rate Cap Monitoring

A view has been added to the Reports widget for creating reports over the Rate Cap Monitoring information. Users will be able to write reports using the following files:

# MCCRACKEN

| Include | Sequence | Description                  | System Name | From Date | To Date |
|---------|----------|------------------------------|-------------|-----------|---------|
|         | 1        | LOAN NUMBER                  | SWLN        |           |         |
|         | 2        | LOAN NUMBER                  | SWLN        |           |         |
|         | 3        | LOAN NUMBER                  | SWLN        |           |         |
|         |          | RATE CAP MONITORING FILE     | PRACAMO .   |           |         |
|         |          | NAME FILE                    | PNAME .     |           |         |
|         |          | CUSTOMER MASTER FILE         | PMASTR >    |           |         |
|         |          | PROPERTY FILE                | PPROP .     |           |         |
|         |          | COLLATERAL FILE              | PCCOLLCRE + |           |         |
|         |          | ROLES - LOAN LEVEL (PANAME)  | PROLELOAN . |           |         |
|         |          | ADDITIONAL NAMES FILE        | PANAME      |           |         |
|         |          | LINKED NAME AND ADDRESS FILE | PNAMADD .   |           |         |
|         |          | NAMES FILE                   | ANAME >     |           |         |
|         |          | ADDRESS FILE                 | PADDRESS >  |           |         |
|         |          | CORRESPONDENT(SUBSERVICER)   | PSSRV .     |           |         |

#### VVRATCAP0 – Rate Cap/Hedges

This view will be created by joining the following Core views.

- VMASTR0 PMASTR
- VBORR0 PNAME/PANAME/PNAMADD/PADDRESS(selects primary borrower)
- VRACAMO0 PRACAMO
- VSSRV0 PSSRV
- VVPROPCOL0- PPROP/PCCOLLCRE
- VROLELOAN0 PROLELOAN
  - VRACAMO0 and VMASTR0 will join by loan(SWLN/CML#)
  - VMASTR0 and VSSRV0 will join by loan(CMXRB/SUSUB#)
  - VMASTR0 and VPROPCOL0 will join by loan (CML#/PQLN)
  - VROLELOAN0 and VNAMADD0 will join by loan/seq (loana,N4SEQ/LOANA,TNSEQ)
  - VNAMADD0 and VNAME will join by link id (LKNAMID/NMNAMID)
  - VNAMADD0 and VADDRESS will join by link id (LKNADDID/ADADDID)

N4ROLETYP = 'BORR' PQPLSQ = 0001

## Rules

Rules have been added to the Rules Engine to monitor for the Rate Cap Threshold, Agreement Termination pending or past due, Hedge Revaluation is Pending, Springing Cap Rate has been reached and whether the Hedge Provider has sufficient Ratings. The following information is available in PRURULEM.

| Rule<br>ID | Rule                            | Logic                                                                                                    | Rule Alert Text                                                                |
|------------|---------------------------------|----------------------------------------------------------------------------------------------------|--------------------------------------------------------------------------------|
| 138        | Rate Cap<br>Monitoring          | Rate cap threshold met or exceeded. Variable value: none. Logic: Select Rate Cap Monitor file<br>PRACAMO record where Date Threshold Reached field SWDTR is not null and Status field SWSTAT<br>= 'Y'                                                                                                    | Current pay rate meets or exceeds threshold.                                   |
| 250        | Hedge Termination<br>Pending    | Hedge termination/expiration pending. Variable value: specify the number of days before hedge termination/expiration to take the designated actions. Logic: For any active hedge (PRACAMO.SWACTV = Y), find the number of days between its Termination/Expiration Date PRACAMO.SWTRMDT and System Process Through Date PSYSCPER.S2PTDT. If that number is less than or equal to rule detail variable value PRURULED.RDVALUEN, take the designated action. | [Borrower] hedge<br>termination/expiration<br>date is due in XX days<br>[Date] |
| 251        | Hedge Termination<br>Past Due   | Hedge termination/expiration date past due. Specify the number of days past Hedge<br>Termination/Expiration Date to take the designated actions. For any active Hedge<br>(PRACAMO.SWACTV = Y) find the number of days between System Process Through Date<br>PSYSCPER.S2PTDT and Termination/Expiration Date PRACAMO.SWTRMDT. If that number is<br>greater than or equal to rule detail variable value PRURULED.RDVALUEN, take the designated<br>action.  | [Borrower] Hedge<br>Termination/Expiration<br>date XX days overdue<br>[Date]   |
| 252        | Hedge Escrow<br>Revalue Pending | Hedge Escrow Revalue Date pending. Variable value: specify the number of days before first hedge escrow revaluation to take the designated actions. Logic: for any active Hedge (PRACAMO.SWACTV = Y), find the number of days between First Hedge Escrow Revalue Date PRACAMO.SWFHERD and System Process Through Date PSYSCPER.S2PTDT. If that number is less than or equal to rule detail variable value PRURULED.RDVALUEN, take the designated actions. | [Borrower] hedge escrow<br>revaluation due in XX<br>days [date]                |

| Rule<br>ID | Rule                                                                                                    | Logic                                                                                                    | Rule Alert Text                                                                                                    |  |  |  |
|------------|----------------------------------------------------------------------------------------------------|----------------------------------------------------------------------------------------------------|----------------------------------------------------------------------------------------------------|--|--|--|
| 253        | Springing Cap<br>Index                                                                                                    | Springing Cap has hit Index. Variable Value: none. Logic: retrieve Threshold Strike Rate<br>PRACAMO.SWTR for any active Hedge (PRACAMO.SWACTV = Y) with Springing Caps<br>(PRACAMO.SWSCAPS = Y). If that rate is greater than or equal to the most recent index rate<br>(PINDEX.IXIRAT where max PINDEX.IXEFF not later than System Process Through Date<br>PSYSCPER.S2PTDT) where index PINDEX.IXICOD matches Hedge Type of Index<br>PRACAMO.SWTOI, take the designated action. Index name is in PINFO table 12. | [Borrower] springing cap<br>threshold/strike rate XX<br>meets or exceeds the rate<br>of the index [Index full<br>description] |  |  |  |
| 254        | Bank S&P Rating<br>Requirement                                                                                                    | ank S&P Rating<br>equirement Bank must meet minimum S&P rating requirement. Variable Value: specify minimum rating required.<br>Logic: For any active Hedge {PRACAMO.SWACTV = Y}, retrieve the effective S&P bank rating<br>where Bank Rating Bank ID PBANKRAT.VRBANKID matches Hedge Provider Name<br>PRACAMO.SWPRNAM and Rating Agency ID PBANKRAT.VRRAGENCY is 'SP'. If Financial<br>Strength Rating PBANKRAT.VRFSTRRAT falls below the rating in the rule detail variable value, take<br>designated action    |                                                                                                    |  |  |  |
| 255        | Bank Moody's       Bank must meet minimum Moody rating requirement. Variable Value: specify minimum rating         Bank Moody's       Rating Requirement         Bank Moody's       Bank must meet minimum Moody rating requirement. Variable Value: specify minimum rating         PRACAMO.SWACTV = Y), retrieve the effective Moody's       bank rating where Bank Rating Bank ID PBANKRAT.VRBANKID matches Hedge Provider Name         PRACAMO.SWPRNAM and Rating Agency ID PBANKRAT.VRRAGENCY is 'MO'. If Financial       Strength Rating PBANKRAT.VRFSTRRAT falls below the rating in the rule detail variable value, take |                                                                                                    | [Bank] Moody's rating<br>XX does not meet<br>minimum requirement                                                              |  |  |  |
| 256        | Bank Fitch Rating<br>Requirement                                                                                                    | Bank must meet minimum Fitch rating requirement. Variable Value: specify minimum rating required.<br>Logic: For any active Hedge {PRACAMO.SWACTV = Y}, retrieve the effective Fitch bank rating<br>where Bank Rating Bank ID PBANKRAT.VRBANKID matches Hedge Provider Name<br>PRACAMO.SWPRNAM and Rating Agency ID PBANKRAT.VRRAGENCY is 'FI'. If Financial<br>Strength Rating PBANKRAT.VRFSTRRAT falls below the rating in the rule detail variable value, take<br>designated action                             | [Bank] Fitch rating XX<br>does not meet minimum<br>requirement                                                                |  |  |  |

## Security

There are two levels of security for Rate Cap Monitoring. These can be found by expanding the Web Portal section in the Task pane at the bottom of the Security Maintenance window.

The first level, Rate Cap Monitoring – Provides access to users to execute and view the Rate Cap Listing. (160580). System Default Security value is Execute.

The second security task assigned is Rate Cap Maintenance. This controls the rights to the Rate Cap Edit page. (160581). Default System values are Read, Write, Delete, Print.

# New Files/File Changes

PRACAMO – Rate Cap/Hedge Monitoring File – Maintained via the Rate Cap Monitoring widget available in the Portal. This file was greatly expanded with the additional fields. Fields in blue were added. Fields in italics are keys.

| Field Description        | Field Name | Length | Туре    | Act    | Start    | End      | Comments                                                      |
|--------------------------|------------|--------|---------|--------|----------|----------|---------------------------------------------------------------|
|                          |            |        |         | Length | Position | Position |                                                               |
| LOAN NUMBER              | SWLN       | 5      | PACKED  | 9,00   | 1        | 5        | Required, Must already exists<br>in database<br>(PMASTR/CML#) |
| THRESHOLD RATE           | SWTR       | 8      | PACKED  | 14,10  | 6        | 13       |                                                               |
| DAYS OR MONTHS (D/M)     | SWDORM     | 1      | CHAR    | 1      | 14       | 14       |                                                               |
| DURATION                 | SWDURA     | 2      | PACKED  | 3,00   | 15       | 16       |                                                               |
| DATE THRESHOLD<br>REACHE | SWDTR      | 10     | DATE    | 10,00  | 17       | 26       |                                                               |
| COMMENT                  | SWCOMNT    | 4002   | VARCHAR | 4000   | 27       | 4028     |                                                               |
| STATUS                   | SWSTAT     | 1      | CHAR    | 1      | 4029     | 4029     | Will be 'Y' or Blank                                          |
| HEDGE IDENTIFIER         | SWHDID     | 6      | PACKED  | 11,00  | 4030     | 40535    | Unique Primary Key<br>assigned by Strategy                    |
| PROVIDER NAME            | SWPRNAM    | 3      | CHAR    | 3      | 4036     | 4038     | Foreign Key to PBANKRAT,<br>PBANK                             |
| HEDGE TYPE               | SWHDTYP    | 2      | CHAR    | 2      | 4039     | 4040     |                                                               |
| HEDGE ESCROW<br>REQUIRED | SWHER      | 1      | CHAR    | 1      | 4041     | 4041     |                                                               |

| Field Description        | Field Name | Length | Туре   | Act    | Start    | End      | Comments |
|--------------------------|------------|--------|--------|--------|----------|----------|----------|
|                          |            |        |        | Length | Position | Position |          |
| HEDGE ESCROW<br>REVALUE  | SWHERVF    | 2      | CHAR   | 2      | 4042     | 4043     |          |
| FIRST HEDGE ESC<br>REVAL | SWFHERD    | 10     | DATE   | 10,00  | 4044     | 4053     |          |
| REQ ESCROW %             | SWRQES     | 8      | PACKED | 14,10  | 4054     | 4061     |          |
| EFFECTIVE DATE           | SWEFFDT    | 10     | DATE   | 10,00  | 4062     | 4071     |          |
| <b>TERMINATION DATE</b>  | SWTRMDT    | 10     | DATE   | 10,00  | 4072     | 4081     |          |
| TERM_MONTHS              | SWTERM     | 2      | PACKED | 10,00  | 4082     | 4087     |          |
| TYPE OF INDEX            | SWTOI      | 2      | CHAR   | 2      | 4088     | 4089     |          |
| ORIG NOTIONAL AMT        | SWONA      | 9      | PACKED | 20,02  | 4090     | 4100     |          |
| NOTIONAL AMT AMRTZ       | SWNAMZ     | 1      | CHAR   | 1      | 4101     | 4101     |          |
| SUBSEQUENT HEDGE<br>REQ  | SWSHR      | 2      | CHAR   | 2      | 4102     | 4103     |          |
| SPRINGING CAPS           | SWSCAPS    | 1      | CHAR   | 1      | 4104     | 4104     |          |
| ACTIVE STATUS            | SWACTV     | 1      | CHAR   | 1      | 4105     | 4105     |          |
| STATE OF THE HEDGE       | SWSOH      | 2      | CHAR   | 2      | 4106     | 4107     |          |
| LOAN DOC AGREEMENT<br>RE | SWLDOC     | 1      | CHAR   | 1      | 4108     | 4108     |          |
| CREDT ENHANCED<br>BOND A | SWCEBA     | 6      | PACKED | 10,00  | 4109     | 4114     |          |

| Field Description         | Field Name | Length | Туре    | Act    | Start    | End      | Comments |
|---------------------------|------------|--------|---------|--------|----------|----------|----------|
|                           |            |        |         | Length | Position | Position |          |
| SECURITY ASSET ID         | SWSAID     | 6      | PACKED  | 10,00  | 4115     | 4120     |          |
| CREDT ENHANCEMENT<br>BON  | SWCEBI     | 6      | PACKED  | 10,00  | 4121     | 4126     |          |
| DUS BOND IDENTIFIER       | SWDBI      | 6      | PACKED  | 10,00  | 4127     | 4132     |          |
| <b>REQ MIN HEDGE TERM</b> | SWRMHT     | 2      | PACKED  | 2,00   | 4133     | 4134     |          |
| CAP ESCROW PERCENT        | SWCEFP     | 8      | PACKED  | 15,13  | 4135     | 4142     |          |
| MAX HEDGE STRIKE<br>RATE  | SWMAHS     | 8      | PACKED  | 15,13  | 4143     | 4150     |          |
| REQ DSCR AT STRIKE<br>RA  | SWRDSCR    | 9      | PACKED  | 17,10  | 4151     | 4159     |          |
| CREDIT ENHANCMENT<br>PER  | SWCEP      | 8      | PACKED  | 15,13  | 4160     | 4167     |          |
| FM HEDGE IDENTIFIER       | SWFMHDID   | 38     | ZONED   | 38,00  | 4168     | 4205     |          |
| SOURCE APPLICAION<br>NAME | SWSAPN     | 5      | CHAR    | 5      | 4206     | 4210     |          |
| SYSCRT                    | SYSCRT     | 26     | DATETIM | 26,00  | 4211     | 4236     |          |
| SYSUPD                    | SYSUPD     | 26     | DATETIM | 26,00  | 4237     | 4262     |          |
| SYSCRTBY                  | SYSCRTBY   | 10     | CHAR    | 10     | 4263     | 4272     |          |
| SYSUPDBY                  | SYSUPDBY   | 10     | CHAR    | 10     | 4273     | 4282     |          |
| PGMCRTBY                  | PGMCRTBY   | 10     | CHAR    | 10     | 4283     | 4292     |          |

| Field Description | Field Name | Length | Туре | Act    | Start    | End      | Comments |
|-------------------|------------|--------|------|--------|----------|----------|----------|
|                   |            |        |      | Length | Position | Position |          |
| PGMUPDBY          | PGMUPDBY   | 10     | CHAR | 10     | 4293     | 4302     |          |

PBANKRAT – Bank Rating File - A new file containing Bank Ratings from the three primary Rating Agencies for Bank Financial Strength (Moody's, S&P, and Fitch). Information is primarily maintained from the Bank Rating window available from the Rate Cap Monitoring Edit page, using the Update Ratings button.

| Field Description                  | Field Name | Length | Туре | Act<br>Length | Start<br>Position | End<br>Position | Comments                                                                                                    |
|------------------------------------|------------|--------|------|---------------|-------------------|-----------------|----------------------------------------------------------------------------------------------------|
| STRATEGY BANK ID                   | VRBANKID   | 3      | CHAR | 3             | 1                 | 3               | Primary Key 1<br>Foreign Key to PBANK                                                                                                  |
| RATING AGENCY ID                   | VRRAGENCY  | 2      | CHAR | 2             | 4                 | 5               | Primary Key 2                                                                                                    |
| RATING AGENCY<br>BANK ID           | VRRABNKID  | 10     | CHAR | 10            | 6                 | 15              |                                                                                                    |
| FINANCIAL<br>STRENGTH RATING       | VRFSTRRAT  | 2      | CHAR | 2             | 16                | 17              | When VRAGENCY = 'FI'<br>use PINFO Table FW<br>When VRAGENCY = 'MO'<br>use PINFO Table FX<br>When VRAGENCY = 'SP'<br>use PINFO Table FY |
| FINANCI<br>AL SIZE<br>CATEGO<br>RY | VRFSIZCAT  | 2      | CHAR | 2             | 18                | 19              |                                                                                                    |
| RATING EFFICIENCY<br>DATE          | VRRATEFFDT | 10     | DATE | 10,00         | 20                | 29              | Primary Key 3                                                                                                    |
| LONG TERM<br>RATING                | VRLOTRAT   | 2      | CHAR | 2,0           | 30                | 31              |                                                                                                    |
| SHORT TERM<br>RATING               | VRSHTRAT   | 2      | CHAR | 2,0           | 32                | 33              |                                                                                                    |

| Field Description  | Field Name | Length | Туре    | Act    | Start    | End      | Comments |
|--------------------|------------|--------|---------|--------|----------|----------|----------|
|                    |            |        |         | Length | Position | Position |          |
| DATE/TIME CREATED  | SYSCRT     | 26     | DATETIM | 26,00  | 34       | 59       |          |
| DATE/TIME UPDATED  | SYSUPD     | 26     | DATETIM | 26,00  | 60       | 85       |          |
| CREATED BY USER    | SYSCRTBY   | 10     | CHAR    | 10     | 86       | 95       |          |
| UPDATED BY USER    | SYSUPDBY   | 10     | CHAR    | 10     | 96       | 105      |          |
| CREATED BY PROGRAM | PGMCRTBY   | 10     | CHAR    | 10     | 106      | 115      |          |
| UPDATED BY PROGRAM | PGMUPDBY   | 10     | CHAR    | 10     | 116      | 125      |          |

# **PINFO Tables for Rating Agencies**

The Bank Rating file and Rules will look to the same System Information Tables utilized for rating Insurance Companies. Valid System Information Tables for Bank Ratings are Table IDs FW, FX and FY.

| FW    | FITCH FIN STRENGTH RATINGS |                         |      |  |  |  |  |
|-------|----------------------------|-------------------------|------|--|--|--|--|
| Table | Code                       | Rating (SIFFUL)         | Size |  |  |  |  |
| FW    | 01                         | SUPERIOR AAA            | 2    |  |  |  |  |
| FW    | 02                         | SUPERIOR AA+            | 2    |  |  |  |  |
| FW    | 03                         | SUPERIOR AA             | 2    |  |  |  |  |
| FW    | 04                         | EXCELLENT AA-           | 2    |  |  |  |  |
| FW    | 05                         | EXCELLENT A+            | 2    |  |  |  |  |
| FW    | 06                         | EXCELLENT A             | 2    |  |  |  |  |
| FW    | 07                         | EXCELLENT A-            | 2    |  |  |  |  |
| FW    | 08                         | GOOD BBB+               | 2    |  |  |  |  |
| FW    | 09                         | GOOD BBB                | 2    |  |  |  |  |
| FW    | 10                         | GOOD BBB-               | 2    |  |  |  |  |
| FW    | 11                         | FAIR BB+                | 2    |  |  |  |  |
| FW    | 12                         | FAIR BB                 | 2    |  |  |  |  |
| FW    | 13                         | FAIR BB-                | 2    |  |  |  |  |
| FW    | 14                         | MARGINAL B+             | 2    |  |  |  |  |
| FW    | 15                         | MARGINAL B              | 2    |  |  |  |  |
| FW    | 16                         | MARGINAL B-             | 2    |  |  |  |  |
| FW    | 17                         | WEAK CCC+               | 2    |  |  |  |  |
| FW    | 18                         | WEAK CCC                | 2    |  |  |  |  |
| FW    | 19                         | WEAK CCC-               | 2    |  |  |  |  |
| FW    | 20                         | WEAK CC                 | 2    |  |  |  |  |
| FW    | 21                         | POOR C                  | 2    |  |  |  |  |
| FX    | MO                         | ODY'S FIN STRENGTH RATI | NGS  |  |  |  |  |
| FX    | 01                         | SUPERIOR Aaa            | 2    |  |  |  |  |
| FX    | 02                         | EXCELLENT Aa1           | 2    |  |  |  |  |
| FX    | 03                         | EXCELLENT Aa2           | 2    |  |  |  |  |
| FX    | 04                         | EXCELLENT Aa3           | 2    |  |  |  |  |
| FX    | 05                         | GOOD A1                 | 2    |  |  |  |  |
| FX    | 06                         | GOOD A2                 | 2    |  |  |  |  |
| FX    | 07                         | GOOD A3                 | 2    |  |  |  |  |
| FX    | 08                         | FAIR Baa1               | 2    |  |  |  |  |
| FX    | 09                         | FAIR Baa2               | 2    |  |  |  |  |
| FX    | 10                         | FAIR Baa3               | 2    |  |  |  |  |
| FX    | 11                         | MARGINAL Bal            | 2    |  |  |  |  |
| FX    | 12                         | MARGINAL Ba2            | 2    |  |  |  |  |
| FX    | 13                         | MARGINAL Ba3            | 2    |  |  |  |  |
| FX    | 14                         | WEAK B1                 | 2    |  |  |  |  |

| FX    | MOODY'S FIN STRENGTH RATINGS<br>(CONT.) |                                   |      |
|-------|-----------------------------------------|-----------------------------------|------|
| Table | Code                                    | Rating (SIFFUL)                   | Size |
| FX    | 15                                      | WEAK B2                           | 2    |
| FX    | 16                                      | POOR B3                           | 2    |
| FX    | 17                                      | VERY POOR Caa                     | 2    |
| FX    | 18                                      | EXTREMELY POOR Ca                 | 2    |
| FX    | 19                                      | EXTREMELY POOR C                  | 2    |
| FY    | S                                       | &P FIN STRENGTH RATINGS           |      |
| FY    | 01                                      | SUPERIOR AAA                      | 2    |
| FY    | 02                                      | EXCELLENT AA+                     | 2    |
| FY    | 03                                      | EXCELLENT AA                      | 2    |
| FY    | 04                                      | EXCELLENT AA-                     | 2    |
| FY    | 05                                      | GOOD A+                           | 2    |
| FY    | 06                                      | GOOD A                            | 2    |
| FY    | 07                                      | GOOD A-                           | 2    |
| FY    | 08                                      | FAIR BBB+                         | 2    |
| FY    | 09                                      | FAIR BBB                          | 2    |
| FY    | 10                                      | FAIR BBB-                         | 2    |
| FY    | 11                                      | MARGINAL BB+                      | 2    |
| FY    | 12                                      | MARGINAL BB                       | 2    |
| FY    | 13                                      | MARGINAL BB-                      | 2    |
| FY    | 14                                      | WEAK B+                           | 2    |
| FY    | 15                                      | WEAK B+                           | 2    |
| FY    | 16                                      | POOR B-                           | 2    |
| FY    | 17                                      | VERY POOR CCC                     | 2    |
| FY    | 18                                      | EXTREMELY POOR CC                 | 2    |
| FY    | 19                                      | UNDER REGULATORY<br>SUPERVISION R | 2    |
| FY    | 20                                      | NOT RATED NR                      | 2    |
|       |                                         |                                   |      |
|       |                                         |                                   |      |
|       |                                         |                                   |      |
|       |                                         |                                   |      |
|       |                                         |                                   |      |
|       |                                         |                                   |      |
|       |                                         |                                   |      |
|       |                                         |                                   |      |
|       |                                         |                                   |      |

| LH    | S&P LONG TERM RATING |                 |      |
|-------|----------------------|-----------------|------|
| Table | Code                 | Rating (SIFFUL) | Size |
| LH    | 01                   | AAA             | 2    |
| LH    | 02                   | AA+             | 2    |
| LH    | 03                   | AA              | 2    |
| LH    | 04                   | AA-             | 2    |
| LH    | 05                   | A+              | 2    |
| LH    | 06                   | А               | 2    |
| LH    | 07                   | A-              | 2    |
| LH    | 08                   | BBB+            | 2    |
| LH    | 09                   | BBB             | 2    |
| LH    | 10                   | BBB-            | 2    |
| LH    | 11                   | BB+             | 2    |
| LH    | 12                   | BB              | 2    |
| LH    | 13                   | В               | 2    |
| LH    | 14                   | CCC             | 2    |
| LH    | 15                   | CC              | 2    |
| LH    | 16                   | С               | 2    |
| LH    | 17                   | D               | 2    |

| LI    | MOODY'S LONG TERM RATING |                 |      |
|-------|--------------------------|-----------------|------|
| Table | Code                     | Rating (SIFFUL) | Size |
| LI    | 01                       | Aaal            | 2    |
| LI    | 02                       | Aaa2            | 2    |
| LI    | 03                       | Aaa3            | 2    |
| LI    | 04                       | Aal             | 2    |
| LI    | 05                       | Aa2             | 2    |
| LI    | 06                       | Aa3             | 2    |
| LI    | 07                       | Al              | 2    |
| LI    | 08                       | A2              | 2    |
| LI    | 09                       | A3              | 2    |
| LI    | 10                       | Baal            | 2    |
| LI    | 11                       | Baa2            | 2    |
| LI    | 12                       | Baa3            | 2    |
| LI    | 13                       | Bal             | 2    |
| LI    | 14                       | Ba2             | 2    |
| LI    | 15                       | Ba3             | 2    |
| LI    | 16                       | B1              | 2    |
| LI    | 17                       | B2              | 2    |

| LT    | S&P SHORT TERM RATING |                 |      |
|-------|-----------------------|-----------------|------|
| Table | Code                  | Rating (SIFFUL) | Size |
| LT    | 01                    | A-1             | 2    |
| LT    | 02                    | A-2             | 2    |
| LT    | 03                    | A-3             | 2    |
| LT    | 04                    | В               | 2    |
| LT    | 05                    | С               | 2    |
| LT    | 06                    | D               | 2    |

| LU    | MOODY'S SHORT TERM RATING |                 |      |
|-------|---------------------------|-----------------|------|
| Table | Code                      | Rating (SIFFUL) | Size |
| LU    | 01                        | P-1             | 2    |
| LU    | 02                        | P-2             | 2    |
| LU    | 03                        | P-3             | 2    |
| LU    | 04                        | NP              | 2    |

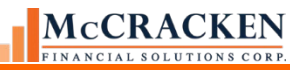

| LI    | MOODY'S LONG TERM RATING |                 |      |
|-------|--------------------------|-----------------|------|
| Table | Code                     | Rating (SIFFUL) | Size |
| LI    | 18                       | B3              | 2    |
| LI    | 19                       | Caal            | 2    |
| LI    | 20                       | Caa2            | 2    |
| LI    | 21                       | Caa3            | 2    |
| LI    | 22                       | Ca              | 2    |
| LI    | 23                       | С               | 2    |

| LJ    | FITCH LONG TERM RATING |                 |      |
|-------|------------------------|-----------------|------|
| Table | Code                   | Rating (SIFFUL) | Size |
| LJ    | 01                     | AAA             | 2    |
| LJ    | 02                     | AA+             | 2    |
| LJ    | 03                     | AA              | 2    |
| LJ    | 04                     | AA-             | 2    |
| LJ    | 05                     | A+              | 2    |
| LJ    | 06                     | А               | 2    |
| LJ    | 07                     | A-              | 2    |
| LJ    | 08                     | BBB+            | 2    |
| LJ    | 09                     | BBB             | 2    |
| LJ    | 10                     | BBB-            | 2    |
| LJ    | 11                     | BB+             | 2    |
| LJ    | 12                     | BB              | 2    |
| LJ    | 13                     | В               | 2    |
| LJ    | 14                     | CCC             | 2    |
| LJ    | 15                     | CC              | 2    |
| LJ    | 16                     | С               | 2    |
| LJ    | 17                     | D               | 2    |
| LJ    | 18                     | NR              | 2    |

| LV    | FITCH SHORT TERM RATING |                 |      |
|-------|-------------------------|-----------------|------|
| Table | Code                    | Rating (SIFFUL) | Size |
| LV    | 01                      | F1+             | 2    |
| LV    | 02                      | F1              | 2    |
| LV    | 03                      | F2              | 2    |
| LV    | 04                      | F3              | 2    |
| LV    | 05                      | В               | 2    |
| LV    | 06                      | С               | 2    |
| LV    | 07                      | D               | 2    |